# 中央高校基层就业资助管理系统网址

# https://202.205.176.238/loginHome

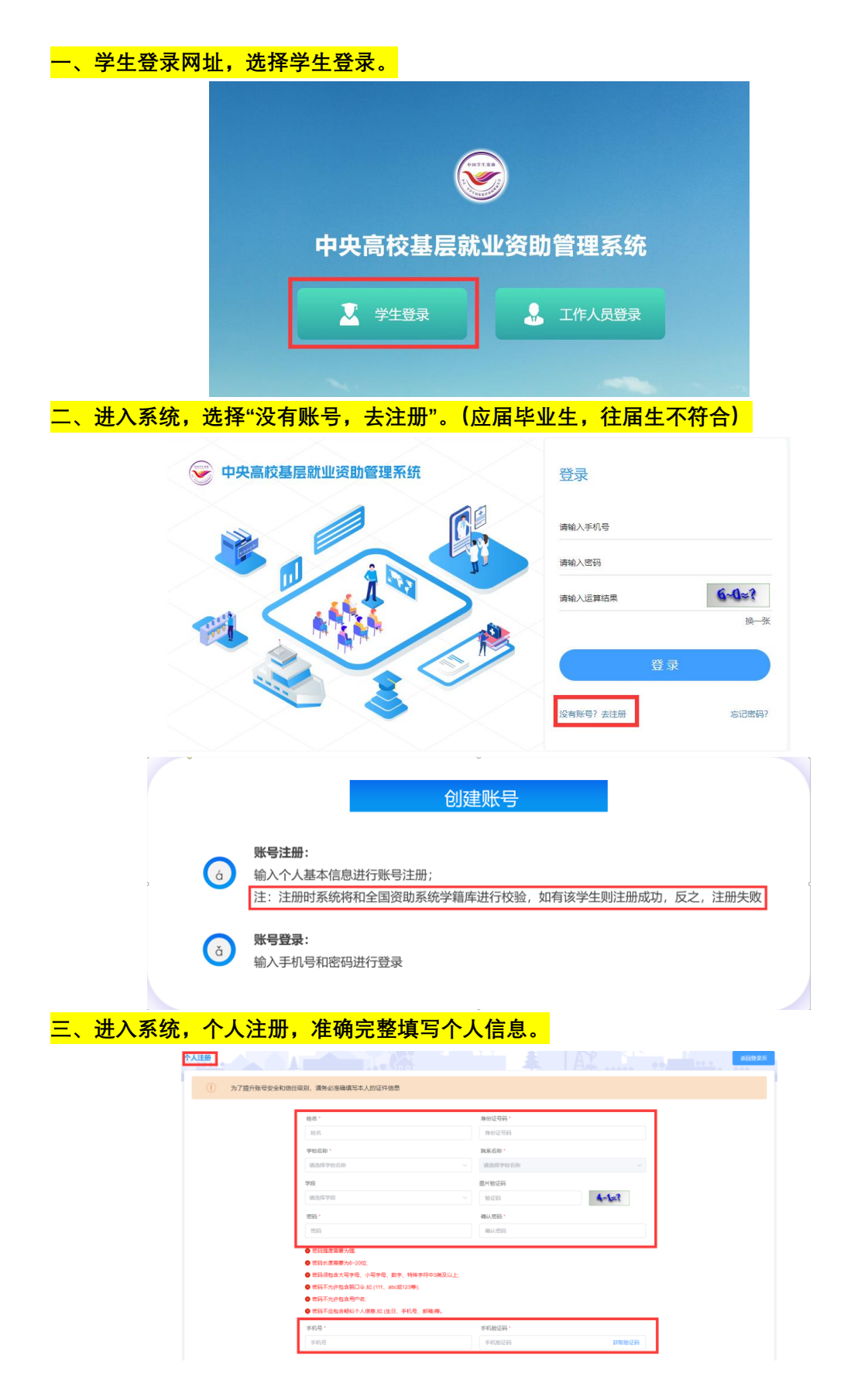

| <mark>四、填</mark> 写 | <mark>予个人申请</mark>                                                       |  |    |        |
|--------------------|--------------------------------------------------------------------------|--|----|--------|
| 基层就业资助申请           |                                                                          |  | •• |        |
|                    | 2023年基层就业中语<br>申谢时间 2023-09-34 00 00 00 至 2023-09-30 23 59 59<br>19 章 19 |  |    | ▲ 立即申请 |
| <mark>五、填</mark> 写 | <mark>3个人承诺</mark>                                                       |  |    |        |
| 承诺书                |                                                                          |  |    |        |
|                    | 町 2023-09-24 00:00:00亜2023-09-30 23:59:59                                |  |    |        |

| 本人郑重承诺:我在<br>料我们这严格保密 | 统里所提供的基本信息、证明材料,<br>四作于其同就业资格认完。              | 真实准确,若因上述信息、 | 材料不真实造成的一切后果  | 由本人承担。虚假信息、材料一组 | 圣发现,将会被取消申请资格。\$ | 医所填写的所有信息和 |
|-----------------------|-----------------------------------------------|--------------|---------------|-----------------|------------------|------------|
| Haven 1990 Televice ( | (713) [ F J - 680 780 070 JE 340, 181 97 AE 4 |              |               | _               |                  |            |
| 请在文本框填入完整             | ]文字:<br>(本)                                   |              |               |                 |                  |            |
| 我在永远里用提供的             | (平信息、证明忉科,具头准确,石凶                             | 工还信息、竹杆不具头迫成 | - 助一切后来田平八承担。 |                 |                  |            |
| 团输入                   |                                               |              |               |                 |                  |            |
| 您所填写的所有信息和材料          | 们将严格保密,只用于基层就业资助资格审核。                         |              |               | •               |                  |            |
|                       |                                               |              |               |                 |                  |            |

#### 五、填写个人基本信息,上传就业证明等相关材料,提交审核。

| 基本信息       |          |           |                                                                                                    |
|------------|----------|-----------|----------------------------------------------------------------------------------------------------|
| 姓名: *      | 12.91: * | 寿台证件典型:"  | 身份证号:"                                                                                                    |
| 100        | 見 、 、    | 篇民身份证 ~   |                                                                                                    |
| 出生日期:*     | 政治面貌"    | 学校名称:"    | 毕业年份:"                                                                                                    |
| 1997-09-16 | 具術団員 ジー  | 中国矿业大学    | 2023                                                                                                    |
| 学院(系)名称:"  | 专业名称:"   | 学校: '     | 政議学历:"                                                                                                    |
| 电气工程学院     | 8418     | 3         | 硕士研究生 ~                                                                                                    |
| 毕业日期:"     | Ris: 1   | 电子邮稿:"    | 学生联系电话:                                                                                                    |
| 2023-12    | R88 ~    | dd@dd cou | Contraction of the second second se |
| 家庭地址:"     |          | 10歳.1     |                                                                                                    |
| 山东南济南市     |          | 221116    |                                                                                                    |

### <mark>六、填写就业单位信息</mark>

| 就业单位信息                  |                                                                                                    |            |
|-------------------------|----------------------------------------------------------------------------------------------------|------------|
| 展示已确定地位#@2<br>【〇〇       |                                                                                                    |            |
| 統止単位名称:"                | 就业单位电话:*                                                                                                    | 行业/单位共型:*  |
| Bitt                    |                                                                                                    | 村(居)委会 ~ ~ |
| 星西有二次就业举位:              |                                                                                                    |            |
|                         |                                                                                                    |            |
| 二次就业单位名称:"              | 二次就业单位电话:*                                                                                                    | 工作年限。      |
| 8142                    | and the second second se | 34 ~ ~     |
| 实际工作地址。                 | 工作详细地社:"                                                                                                    |            |
| 山西省 ~ 松治市 ~ 上党区 ~ 北呈乡 ~ | 山东南济南市                                                                                                    |            |
| 工作地址是否行政区址不明确地区。 邮稿 ·   | 工作岗位:"                                                                                                    | 是否生产第一线    |
| · 音 · · · · 221116      | iRist2                                                                                                    |            |
| 从事工作内容:"                |                                                                                                    |            |
| 荷土虫                     |                                                                                                    |            |
|                         |                                                                                                    |            |

#### <mark>七、填写申请类型及金额</mark>

| 申请类型及金额  |            |            |            |
|----------|------------|------------|------------|
| 申请您助美别:" | 申请总金额:"    | 第一年学费金额。   | 第二年学務全版    |
| 学表社会     | 333        | 111        | 111        |
| 第三年字書会談: | 第四年学费会数    | 第五年学務会談    | 第六年字書金載    |
| 111      | 调输入第四年学费金额 | 调输入第五年学费金额 | 请输入第六年学费全额 |
| 实际意识学费:" |            |            |            |
| 333      |            |            |            |

## <mark>八、下载证明材料,按照格式填写</mark>

| 省 下载证明材料                  |                       |                             |  |
|---------------------------|-----------------------|-----------------------------|--|
| () 根据信息填报的内容,系统自动生成了以下文档。 | 请下载、打印、盖章后再进行上传 注:《学师 | 外後国家均学济教代编申请表) 文杨将由学校统一打印兼章 |  |
| RAZI YAMAN                | 二次分配就业证明              |                             |  |

<mark>九、上传证明材料</mark>

| <b>個</b> 上传证明 | 图材44                                   |                |                            |                                                                                                    |
|---------------|----------------------------------------|----------------|----------------------------|----------------------------------------------------------------------------------------------------|
|               | 根据信息填缩的内容,系统自动生成了以下文档,请整重后再进行上传;       | 注:上传只支持pdf文件   |                            |                                                                                                    |
|               | 我出任何:<br>点点上作<br>注 項○                  |                | <ul> <li>第二〇</li> </ul>    | <u>新市市</u><br>(株式)日<br>(株式)日<br>(1)<br>(1)<br>(1)<br>(1)<br>(1)<br>(1)<br>(1)<br>(1)                                                                                                    |
|               | 代語学書他・<br><u> 今年1</u> ●<br>注 問題は1pd  ② | 0<br>2119<br>9 | 案示行业(注/第一线) 道地:<br><u></u> | 제미년 개416<br>소리고 (19 년 - 19 년 - 19 년 - 19 년 - 19 년 - 19 년 - 19 년 - 19 년 - 19 년 - 19 년 - 19 년 - 19 년 - 19 년 - 19 년 - 19 년 - 19<br>- 19 년 - 19 년 - 19 년 - 19 년 - 19 년 - 19 년 - 19 년 - 19 년 - 19 년 - 19 년 - 19 년 - 19 년 - 19 년 - 19 년 - 19 년 - 19 년<br>- 19 년 - 19 년 - 19 년 - 19 년 - 19 년 - 19 년 - 19 년 - 19 년 - 19 년 - 19 년 - 19 년 - 19 년 - 19 년 - 19 년 - 19 년 - 19 년 |
| +、            | <mark>完成提交</mark>                      |                |                            |                                                                                                    |

| 基层就业申请 |  |  |  |  |  | 1-5 52 |
|--------|--|--|--|--|--|--------|
|--------|--|--|--|--|--|--------|